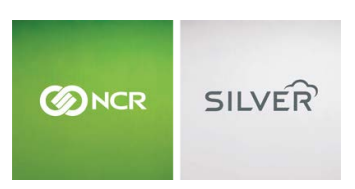

Questions? Call us at 1-877-270-3475 or Log in to Silver Back Office to chat with a representative

Visit NCRSilver.com

"To know I can check and see how the store is doing even without being there is very helpful." Reveille Joe Coffee, Coffee Shop

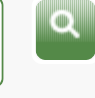

NCR Silver

## Looking Up a Customer in the POS App

To look up a customer using **Customer Lookup**:

NCR Silver Pro

Both

1. Tap **Customer Lookup** on the **Home** screen to display the **Customer Lookup** screen.

## Browse by categories

Welcome NCR Silver NCR Silver Pro Restaurant Edition

2. Enter all or part of the customer's **Name** in the **Search** bar.

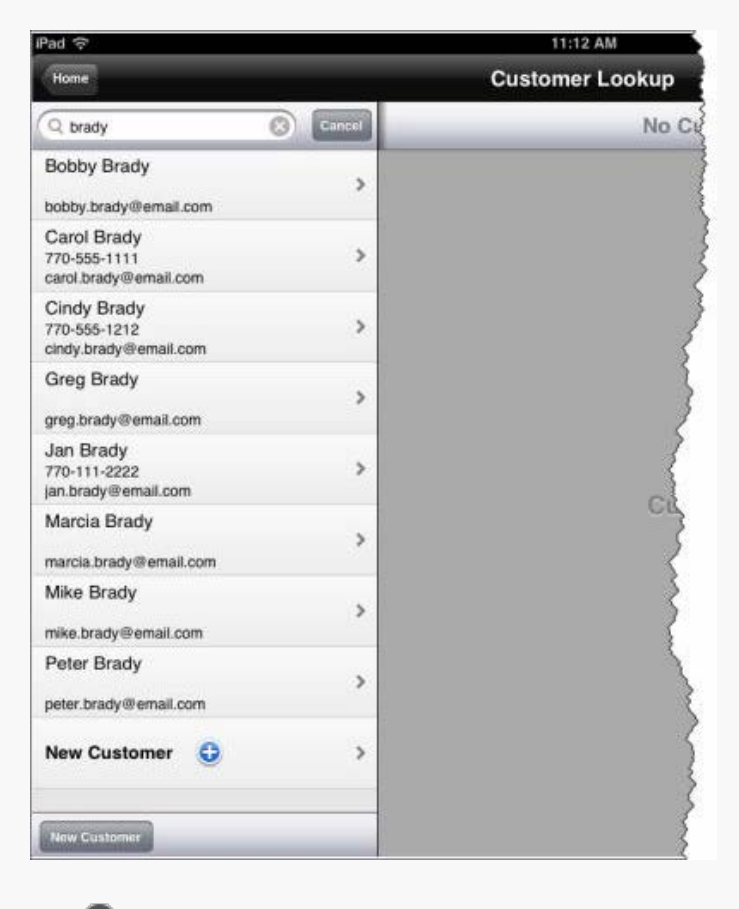

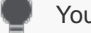

You can also type in part of a phone number or email

address.

 Scroll through the list of matching results and tap the customer you're looking for to view the customer details.

| Home                                       |          | Customer Lo                  | ookup     |              |       |  |
|--------------------------------------------|----------|------------------------------|-----------|--------------|-------|--|
| Q doe                                      | Cancel E | Back                         | Jane Doe  | 9            | Edit  |  |
| Jane Doe<br>anedoe@yahoo.com               | >        | Customer actions             |           |              |       |  |
| John Doe<br>44044382<br>johndoe@gmaill.com | >        | Add to ticket                |           |              | >     |  |
| John Doe                                   | >        | Name                         |           | Jan          | e Doe |  |
| 0ddddd@gmail.com                           |          | Phone                        |           |              |       |  |
| John Doe                                   | >        | Email                        |           | janedoe@yaho | o.com |  |
| mahul.amin@ncr.com                         |          | Category                     |           |              |       |  |
| New Customer 🕒                             | >        | LOTTO_CUST<br>lotto customer |           |              |       |  |
|                                            |          | Notes                        |           |              |       |  |
|                                            |          | Add new note \\ 🔂            |           |              | >     |  |
|                                            |          | Sales History                |           |              |       |  |
|                                            |          | First sale                   | Last sale | Last sale    |       |  |
|                                            |          | Recent sales                 |           |              | >     |  |
|                                            |          | Monthly history              |           |              | >     |  |

You can also add the customer to a sale, edit the customer record, add customer notes, or view the customer's recent sales and recent history.

If you cannot find the customer you are looking for, tap the **New Customer** button to add a new customer record.

On an iPhone or iPod Touch, tap the **Customer Lookup** button and enter your search criteria. If you do not locate the customer, tap **Cancel**, and tap **New Customer**.

This feature is only available on the iOS platform.

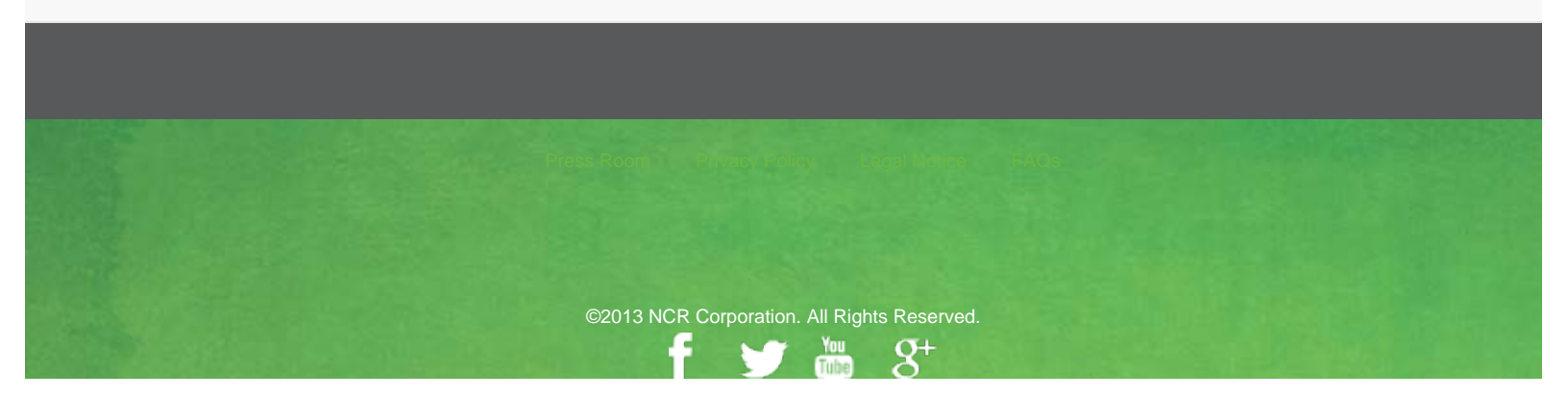